# Google Scholar-ға тіркелу

Сіз Google академиясына интернеттегі Google басты беті арқылы кіре аласыз, іздеу терезесіне «Google Academy» деп тересіз немесе https://scholar.google.ru/ сілтемесі арқылы сайтқа өтіңіз.

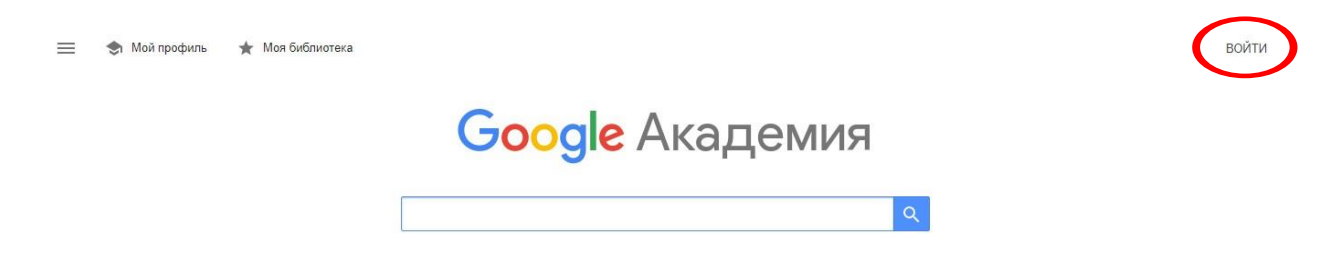

Жүйеге тіркелу үшін Сізде **белсенді Google есептік жазбаңыз** болуы керек. Егер Сізде Google аккаунтыңыз бар болатын болса, онда авторлық профиліңіз арқылы тіркеле аласыз. Егер Сізде аккаунт жоқ болатын болса, онда **«Создать аккаунт»** нүктесін басасыз.

|               |                                        | B               | ход       |         |         |
|---------------|----------------------------------------|-----------------|-----------|---------|---------|
|               | Испо                                   | ользуйте        | аккаунт   | Google  |         |
| Г Теле        | фон или адре                           | ес эл. почт     | ы —       |         |         |
| Ľ.            |                                        |                 |           |         |         |
| Забы          | пи адрес эл                            | л. почты?       |           |         |         |
|               |                                        |                 |           |         |         |
| Работ<br>режи | аете на чуж<br>и. <mark>Подробн</mark> | ком компі<br>ее | ьютере? В | ключите | гостево |
| _             |                                        |                 |           |         | 110     |
| Созда         | ать аккаунт                            |                 |           |         | Далее   |

Тіркелу кезінде көрсетілген барлық өрістерді толтыру қажет.

| Имя                                                       | Фамилия                                            |                |                         |
|-----------------------------------------------------------|----------------------------------------------------|----------------|-------------------------|
| Имя пользователя                                          | @0                                                 | mail.com       |                         |
| Можно использовать букв<br>точки.<br>Использовать текущий | ны латинского алфавита, ц<br>й адрес электронной п | ифры и<br>очты | 020                     |
| Пароль                                                    | Подтвердить                                        | R              |                         |
| Пароль должен содержать                                   | не менее восьми знаков,                            |                | Один аккаунт – для всех |

Келесі ашылған бетке өзіңіз туралы мәліметтерді толтырасыз (туған күніңіз, жынысыңыз).

| Добра                                              | о пожаловать в С                                                                                         | boogle       |                        |
|----------------------------------------------------|----------------------------------------------------------------------------------------------------|--------------|------------------------|
| <b>2</b><br>********                               | *@gmail.com                                                                                              |              |                        |
| -                                                  | Номер телефона (необяз                                                                                   | ательно)     |                        |
| Ваш номер т<br>используетс<br>Резервні<br>(необяза | телефона не виден другим польз<br>я только для защиты аккаунта.<br>ый адрес электронной почты<br>тельно) | ователям. Он |                        |
| Он поможет                                         | нам защитить ваш аккаунт                                                                                 | los.         | Ваша личная информация |
|                                                    |                                                                                                    |              |                        |
| Цата рожден<br>Пол                                 | ния                                                                                                    |              |                        |
|                                                    |                                                                                                    | *            |                        |
|                                                    |                                                                                                    |              |                        |
| Зачем мы                                           | собираем эту информацию                                                                                  | ?            |                        |
|                                                    |                                                                                                    |              |                        |

## (принимаю) деген жерді міндетті түрде басу қажет.

сервисах вооде, а также на саитах и в приложениях наших партнеров (в зависимости от настроек вашего аккаунта);

- обеспечивать вашу безопасность, защищая от мошенничества и других противоправных действий;
- анализировать работу наших сервисов. В последнем случае нам помогают наши партнеры. Подробнее...

#### Сопоставление данных

Чтобы улучшить работу продуктов Google, мы сопоставляем данные разных сервисов и устройств, которые вы используете. Например, мы подбираем для вас интересную рекламу с учетом поисковых запросов в Google Поиске и на YouTube (в зависимости от настроек аккаунта). А система проверки правописания, которая используется во всех сервисах Google, работает благодаря анализу триллионов поисковых запросов.

#### Контроль над данными

Часть данных может быть связана с вашим аккаунтом Google (в зависимости от его настроек). Эти сведения считаются личной и полностью конфиденциальной информацией. Чтобы управлять тем, какую информацию мы собираем и используем, нажмите кнопку "Другие варианты". Вы можете в любой момент изменить настройки или отозвать согласие на странице Мой аккаунт (myaccount.google.com).

### ДРУГИЕ ВАРИАНТЫ 🗸

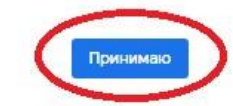

Отмена

Тіркелуді сәтті аяқтаған соң <u>https://scholar.google.com/citations</u> сілтемесін басу арқылы ашылған, **«Менің профилім»** деген жерге өтесіз.

Келесі қадам – Профиль жасау

| Статьи<br>Настройки | saulekanalkhan@gmail.com Сменить аккаунт<br>Имя<br>Асет                                                                                                    |
|---------------------|----------------------------------------------------------------------------------------------------|
| Настройки           | Имя<br>Асет                                                                                                    |
|                     | Асет                                                                                                    |
|                     | A 12 CONTRACT OF A 12 CONTRACT OF A 12 C |
|                     | Полное имя, как оно указано в статьях                                                                                                    |
|                     | Место работы                                                                                                    |
|                     | Satbayev University                                                                                                    |
|                     | Пример: профессор математики, МГУ им. Ломоносова                                                                                                    |
|                     | Электронная почта для подтверждения                                                                                                    |
|                     | aset@satbayev.university                                                                                                    |
|                     | Пример: kolmogorov@msu.ru                                                                                                    |
|                     | Области интересов                                                                                                    |
|                     | Металлургия                                                                                                    |
|                     | Пример: топология, турбулентность, функциональный анализ                                                                                                    |
|                     | Личная страница (необязательно)                                                                                                    |
|                     | Примор: http://www.msu.ru/~kolmogorov                                                                                                    |

- «Имя» деген жерге автордың толық атын жазасыз. Мысалы, Ашимов Асет. Фамилия деген жерге автордың баспадағы мақалалары қандай тілде көп жарияланған болса, сол тілде таңдап жазасыз.
- «Место работы» деген жерге университет пен факультеттің атын толтырамыз. Бұл жердегі ақпарат не орыс тілінде, не ағылшын тілінде беріледі (қай тілде жарияланымдар көп сол тіл жазылады).
- «Электронная почта для подтверждения» деген жерге корпоративті электронды поштаңыздың адресін жазасыз. Мысалы: ...@satbayev.university). Бұл міндетті түрде жазылуы керек мәлімет. Толтырылмаған жағдайда Сіздің атыңызды Google Scholarдан іздеу нәтижелері кезінде көрінбейтін болады.
- «Области интересов» деген жерге үтір арқылы автордың ғылымдағы таңдаған салаларын жазасыз. Мысалы: автомобильдердің тежегіш жүйелері мен механизмдері, доңғалақты көлік құралдарының автоматты жүйелері, жер жұмыстарына арналған машиналар, жол құрылысы және т.б.
- □ Барлық жолдарды дұрыс толтырғаннан кейін «Далее» батырмасын басып, профильді жасаудың екінші кезеңіне өтесіз.

| Профиль   | Обновления статей                                                                                                    |
|-----------|----------------------------------------------------------------------------------------------------|
| Статьи    | Академия автоматически находит новые статьи и заменяет ими существующие.                                                                           |
| oranon    | • Автоматически применять обновления                                                                                                    |
| Настройки | О Получать обновления на проверку по электронной почте                                                                                             |
|           | Доступность профиля                                                                                                    |
|           | Публичные профили позволяют коллегам найти вас и отслеживать вашу работу. Ещё<br>одно преимущество – персонализированный список статей для чтения. |
|           | Разрешить общий доступ к моему профилю                                                                                                    |
|           | Готово                                                                                                    |

Міндетті түрде Сіз өзіңіздің профиліңізбен бөлісуге рұқсат беруіңіз керек. Бұл Сіздің парақшаңыздың бәріне көрінуіне мүмкіндік береді. Бірақ бұрынғыдай өзіңіз ғана деректеріңізді өңдеп, өзгерте аласыз. Егер Сіз өзіңіздің профиліңізбен бөлісуге рұқсат бермесеңіз, сіздің парақшаны іздеу ешқандай да нәтиже бермейтін болады. Парақшаңыз жалпыға қол жетімді болу үшін авторлық профильдегі «Изменить» батырмасын басыңыз. Ашылған беттегі «Разрешить общий доступ к моему профилю» деген жерге белгіні қойыңыз.

| ПОДТВЕРДИТЬ ДОБАВИТЬ<br>АШИМОВ АССТ<br>Satbayev University<br>Нет подтвержденного адреса электронной почты<br>Металлургия | Подтвердите адрес<br>электронной почты<br>Электронный адрес в домене<br>satbayev.university ещё не<br>подтвержден. | Добавьте фотографию<br>Заполните профиль. |  |
|----------------------------------------------------------------------------------------------------|----------------------------------------------------------------------------------------------------|-------------------------------------------|--|
| АШИМОВ АСЕТ ОС<br>Satbayev University<br>Нет подтвержденного адреса электронной почты<br>Металлургия                      | ПОДТВЕРДИТЬ                                                                                                    | ДОБАВИТЬ                                  |  |
|                                                                                                    |                                                                                                    | <u> </u>                                  |  |

Сіз жасай аласыз:

- □ Суреттіңізді жүктей аласыз;
- □ Өзіңіз туралы мәліметтерді өзгерте аласыз (аты-жөні, жұмыс орны, ғылыми қызығушылықтар, email, басты парақшадағы адрес).

Бұл үшін «Изменить» нүктесін басасыз.

- өзіңіздің парақшаңызды барлығына қол жетімді болуға рұқсат беріңіз немесе бас тартыңыз ;
- 🛛 өзіңіздің басылымдарыңыз туралы деректерді қосуға, өңдеуге және жоюға болады.

Профильді жасағаннан кейін автор парақшасына өзінің ең маңызды деген мақалаларын қоса алады. Ол үшін профильдегі жаңарту параметрлеріндегі **«Добавить»** батырмасын басыңыз.

| 1        | Ашимов Асет<br>Satbayev University<br>Нет подтвержденного адре<br>Металлургия |
|----------|-------------------------------------------------------------------------------|
| НАЗВАНИЕ | <b>E</b> :                                                                    |
|          | Добавить группы статей                                                        |
|          | Добавить статьи                                                               |
|          | Добавить статью<br>вручную                                                    |
|          | Настроить обновления                                                          |

Бірнеше минут ішінде корпоративті поштаңызға Google Scholar-дан электронды поштаңызды растау туралы хат келеді.

| ( | Подтвердите адрес<br>электронной почты<br>Электронный адрес в домене<br>satbayev.university ещё не                                                                                                    | Добавьте фотографию<br>Заполните профиль.       |
|---|----------------------------------------------------------------------------------------------------|-------------------------------------------------|
| 1 | подтвержден.<br>ПОДТВЕРДИТЬ                                                                                                    | добавить                                        |
|   | the state of the state of the s |                                                 |
|   | Ашимов                                                                                                    | Асет ⊘                                          |
|   | AIIIIIIMOB<br>Satbayev Univers<br>Her nontrepixee                                                                                                    | Acet ⊘                                          |
|   | Ашимов<br>Satbayev Univers<br>Нет подтвержден<br>Металлургия                                                                                                    | Acer 🧭<br>ity<br>нного адреса электронной почты |